Article Number: 29 | Rating: Unrated | Last Updated: Mon, Nov 26, 2012 at 1:04 PM When you need to find a specific registered attendee by name, use the **Attendee Lookup tool.** 

You can find the Attendee Lookup tool on the <u>Events System Maintenance Page</u>.

Attendee Lookup allows you to search for a specific user using a variety of fields: First Name Last Name

Phone Number

Library Card Number

Search by first name Search by last name Search by attendee's phone number (can produce multiple results) Search by Library Card number

The result of this search will be the Attendee Lookup Report.

This report shows all the attendees who fit the criteria of the search.

The report can be exported to a CSV file.

Online URL: https://kb.demcosoftware.com/article.php?id=29